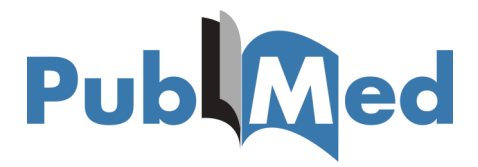

Setting up your Outside Tool—for Easy Access to Articles

Login to your <u>NCBI account</u> & click 'NCBI Site Preferences'.

|                                                                                                    |                       | Customize this page   NCBI Site Preferences   Customize this page   NCBI Site Preferences   Customize the second second s |
|----------------------------------------------------------------------------------------------------|-----------------------|----------------------------------------------------------------------------------------------------|
| Search NCBI databases                                                                                                 | • ×                   | Saved Searches                                                                                                    |
| Search : PubMed                                                                                                    |                       | Search Name What's New Last Searched                                                                                                    |
| Hint: clicking the "Search" button without any terms listed in the search box will trans<br>that database's homepage. | ch<br>sport you to    | Research Repository 1 last month Manage Saved Searches a                                                                                                    |
| My Bibliography                                                                                                    | • ×                   | Collections                                                                                                    |
| Your bibliography contains no items.<br>Your bibliography is private.                                                 | ranhu                 | All bibliographies and Other citations are now in <u>My Bibliography</u> Collection Name         Items         Settings/Sharing         Type           Favorites         edit         0         OP Private         Standard                                                                                                    |
| Recent Activity                                                                                                    |                       | Manage Collections .a                                                                                                    |
| You do not have any recent activity.<br><u>Clear</u><br>See All Recent A                                              | Turn Off<br>ctivity » | Filters  Filters for: PubMed Vue on otherway active filters for this database. Add filters for the selected database. Manage Filters a                                                                                                    |
| See All Recent A                                                                                                    | <u>ctivity »</u>      | You do not have any active filters for the<br>Add filters for the selected databa                                                                                                    |

Click 'Outside Tool'.

| My NCBI » Preferences         Preferences           Note: Your account password, email address, and linked accounts are managed in the <u>Account Settings</u> page. You can also access this page by clicking on hyperlinked username at the top right of NCBI web pages.         Formane           Common Preferences         Username         rebecs14           Hobbitting         Bold         Shared Settings           None         None         PubMed Preferences           Eiters & Icons         None Selected           Outside Tool         None Selected           Author information         Off           Result Disclar Settings         Summary                                               | 2 rebecs14     |
|----------------------------------------------------------------------------------------------------|----------------|
| Note: Your account password, email address, and linked accounts are managed in the <u>Account Settings</u> page. You can also access this page by clicking in hyperlinked username at the top right of NCBI web pages. Common Preferences Username rebecs14 Highlighting Bold Shared Settings None PubMed Preferences Filters & Icons None Selected Outside Tool None Selected Author Information Off Result Disclar Settings Summary PMC Preferences                                                                                                    | aferences help |
| Common Preferences     relect 14       Username     relect 514       Highlighting     Bold       Shared Settings     None       PubMed Preferences     -       Filters & Icons     None Selected       Outside Tool     None Selected       Author Information     Off       Result Disclar Settings     Summary                                                                                                    | on your        |
| Username     rebecs14       Hubble/timo     Bold       Shared Settinos     None       PubMed Preferences     Filters & Loons       Outside Tool     None Selected       Author Information     Off       Result Discler/Settinos     Summary                                                                                                    |                |
| Highlighting     Bold       Shared Settings     None       PubMed Preferences     Image: Stared Setting Setting Seteted       Outside Ton     None Selected       Outside Ton     Off       Result Disclary Setting Setting Set Setting Set Set Set Set Set Set Set Set Set Set |                |
| Shared Settings     None       PubMed Preferences     None Selected       Filters & Loons     None Selected       Outside Tool     None Selected       Author Information     Off       Result Disclay Settings     Summary       PMC Preferences     Volume Selected                                                                                                    |                |
| PubMed Preferences     None Selected       Eitlers & Lons     None Selected       Outside Tool     None Selected       Author information     Off       Result Display. Settings     Summary                                                                                                    |                |
| Filters & Icons     None Selected       Outside Tool     None Selected       Author Information     Off       Result Disclar Settings     Summary       PMC Preferences     Summary                                                                                                    |                |
| Outside Tool         None Selected           Author Information         Off           Result Diseday Settinos         Summary           PMC Preferences         Feast Diseday Settinos                                                                                                    |                |
| Author Information Off Result Distalay Settings Summary PMC Preferences                                                                                                    |                |
| Result Distelay Settings Summary PMC Preferences                                                                                                    |                |
| PMC Preferences                                                                                                    |                |
|                                                                                                    |                |
| Article View Remember last selection                                                                                                    |                |
| Gene Preferences                                                                                                    |                |

Select the letter 'C' then scroll down & select — 'Chesterfield Royal NHS Foundation Trust' & then scroll back to the top & click on the 'My NCBI' link at the top of the page.

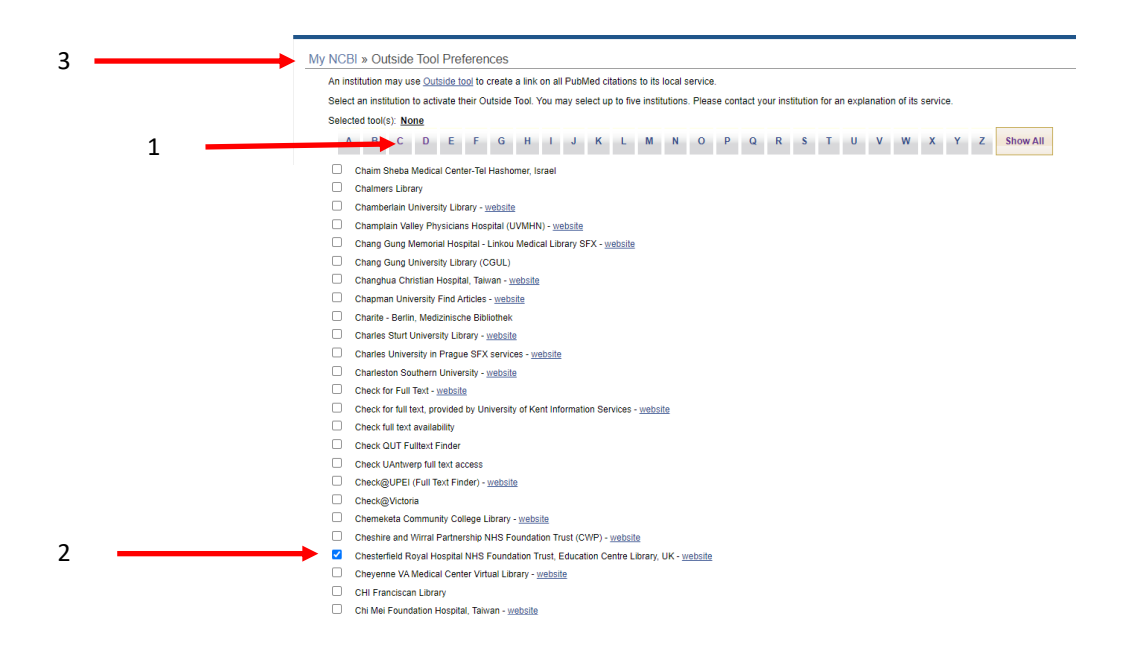

Once you've set up the Outside Tool look out for the below icon to access full-text articles in PubMed. (You will need to be logged in to your My NCBI account).

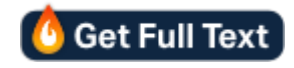

If we don't subscribe to the full-text, when you click n the icon you will be re-directed to an article request form, which will be set directly to us. We will then try & gain access to the full-text for you and send you a PDF version.